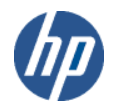

# CSWS\_JAVA for HP Secure Web Server for OpenVMS (based on Apache)

# Installation Guide and Release Notes

## June 2012

CSWS\_JAVA Version 3.2 for OpenVMS Alpha (based on Apache Tomcat 5.5.34) CPQ-AXPVMS-CSWS\_JAVA-V0302--1.PCSI\_SFX\_AXPEXE

CSWS\_JAVA Version 3.2 for OpenVMS Integrity servers (based on Apache Tomcat 5.5.34) HP-I64VMS-CSWS\_JAVA-V0302--1.PCSI\_SFX\_I64EXE

# Contents

 What's New

 Overview

 Software Prerequisites

 Documentation

 Downloading the Kit

 Expanding the Kit

 Before Beginning the Installation

 Installing CSWS\_JAVA

 Installing CSWS\_JAVA

 Optional Settings

 Building the Sample Web Application on OpenVMS

 Running Tomcat

 Release Notes

## What's New

CSWS\_JAVA is available on OpenVMS Alpha and OpenVMS Integrity servers. Version 3.2 is intended to work with the Secure Web Server Versions 1.3-1, 2.1, 2.1-1, and 2.2. It does not work with SWS V2.0.

CSWS\_JAVA Version 3.2 is based on Tomcat 5.5.34. CSWS\_JAVA Version 3.1 is based on Tomcat 5.5.26, CSWS\_JAVA Version 3.0 is based on Tomcat 5.5.9, and CSWS\_JAVA Version 2.1 is based on Tomcat 4.1.24.

Apache Tomcat 5.5.34 improves on Apache Tomcat 5.5.26 in the following ways:

- Security fixes (CVEs) are added to this release. For the list of security fixes, see the Apache Tomcat website at <a href="http://tomcat.apache.org">http://tomcat.apache.org</a>.
- Improve exception and error handling.
- Improve reporting of missing files.
- Updated Tomcat-Native module version to 1.1.22.
- Updated Commons Daemon module version to 1.0.7.
- The allRolesMode attribute are added to the Realm configuration page in the documentation web application.

- Add roles such as admin-gui, admin-script, manager-gui, manager-script, manager-jmxm, and manager-status are added to the Manager, Host Manager, and Admin applications to allow more fine-grained control of permissions. The old roles are deprecated but will still work in the same way.
- Improve HTTP specification compliance in support of Accept-Language header.
- Avoid a possible memory leak caused by using a cached exception instance.
- Support for SSL either with JSSE or APR based connectors to the Admin applications.

# **Overview**

CSWS\_JAVA includes the following projects:

- Tomcat (Catalina)
- Ant
- Jspc

For more information about Tomcat and other projects, see the Jakarta Apache Project.

# Tomcat

Tomcat is an extension to the HP Secure Web Server, but it runs independently of SWS in a separate process. You can configure your system so that the Secure Web Server serves HTML pages, while Tomcat serves the JSP pages and runs the servlets.

CSWS\_JAVA includes the following <u>Apache Tomcat</u> technologies:

- JavaServer Pages 2.0
- Java Servlet 2.4
- MOD\_JK

Tomcat is the reference implementation for the Java Servlet 2.4 and JavaServer Pages 2.0 technologies. CSWS\_JAVA includes the final Tomcat Version 5.5.34.

Tomcat is a servlet container with a JSP environment. A servlet container is a runtime shell that manages and invokes servlets on behalf of users. Servlet containers can be standalone, in-process, or out-ofprocess. CSWS\_JAVA includes support for standalone servlet containers and out-of-process servlet containers. Support for in-process servlet containers (JSSI) will be included in a future version of Tomcat.

MOD\_JK is an optimized version of the HTTP protocol that allows a standalone web server such as Apache to talk to Tomcat. MOD\_JK2 is a refactoring of MOD\_JK and uses the Apache Portable Runtime (apr).

Note: The Apache Jakarta project currently lists MOD\_JK2 as unsupported.

For more information about MOD\_JK and MOD\_JK2, see What's JK?

For more information about Tomcat 5.5, see Tomcat 5.5 Documentation.

## Ant

Ant is also included in CSWS\_JAVA. Ant is a partial implementation of the Jakarta Ant subproject, and its

use is limited to building the included sample web applications and simple user-written web applications for Tomcat.

## Apache JServ

Beginning with CSWS\_JAVA V2.0, support has been retired for Apache JServ, which was provided in the CSWS\_JSERV kit. If you want to continue using Apache JServ, download <u>CSWS\_JAVA V1.1</u>.

# **Software Prerequisites**

CSWS\_JAVA for the Secure Web Server for OpenVMS requires the following software:

- OpenVMS Alpha Version 7.3-2, 8.2, 8.3, and 8.4 or –
   OpenVMS Integrity servers Version 8.2-1, 8.3, 8.3-1H1 and 8.4
- <u>Secure Web Server Version 1.3-1, 2.1, 2.1-1, or 2.2 for OpenVMS</u> (CSWS Version 1.3-1, 2.1, 2.1-1, or 2.2 is required to run Tomcat with the Secure Web Server. Tomcat can also be used by itself, without the Secure Web Server.)
- On OpenVMS Alpha: <u>Software Development Kit (SDK) for the OpenVMS Operating System, for</u> <u>the Java™ Platform</u> Version 1.5.0
- On OpenVMS Integrity servers: <u>Software Development Kit (SDK) for the OpenVMS Operating</u>
   <u>System, for the Java™ Platform</u> Version 1.5.0
- All <u>SDK 1.5.0 patches</u> required for your version of OpenVMS
- HP requires that you install CSWS\_JAVA on an <u>ODS-5 enabled disk.</u> Your installation of the Secure Web Server can remain on an ODS-2 disk

# Documentation

For information about Tomcat, see the <u>Jakarta Apache Project</u> and <u>Tomcat 5.5 Documentation</u>. General information about Apache is available from the <u>Apache Software Foundation</u>.

# **Downloading the Kit**

» <u>Download CSWS\_JAVA Version 3.2 for HP Secure Web Server for OpenVMS Alpha</u>
 » Download CSWS\_JAVA Version 3.2 for HP Secure Web Server for OpenVMS Integrity servers

Also available for download are earlier versions of CSWS\_JAVA:

» Download CSWS JAVA Version 3.1 for HP Secure Web Server for OpenVMS Alpha

» Download CSWS JAVA Version 3.1 for HP Secure Web Server for OpenVMS Integrity servers

If you download Version 3.1, see the <u>CSWS\_JAVA Version 3.1 Installation Guide and Release Notes.</u>

» <u>Download CSWS\_JAVA Version 2.1 for HP Secure Web Server for OpenVMS Alpha</u>
 » Download CSWS\_JAVA Version 2.1 for HP Secure Web Server for OpenVMS Integrity servers

If you download Version 2.1, see the <u>CSWS\_JAVA Version 2.1 Installation Guide and Release Notes.</u>

# **Expanding the Kit**

To expand the CSWS\_JAVA self-extracting file, enter one of the following commands, depending on the kit you download:

```
$ RUN CPQ-AXPVMS-CSWS_JAVA-V0302--1.PCSI_SFX_AXPEXE! On Alpha
$ RUN HP-I64VMS-CSWS JAVA-V0302--1.PCSI SFX I64EXE! On Integrity servers
```

### The system expands the file and names the decompressed files as:

```
CPQ-AXPVMS-CSWS_JAVA-V0302--1.PCSI$COMPRESSED and
CPQ-AXPVMS-CSWS_JAVA-V0302--1.PCSI$COMPRESSED_ESW for OpenVMS Alpha
HP-I64VMS-CSWS_JAVA-V0302--1.PCSI$COMPRESSED and
HP-I64VMS-CSWS_JAVA-V0302--1.PCSI$COMPRESSED_ESW for OpenVMS Integrity
servers
```

### Note: Do not rename these files.

## **Before Beginning the Installation**

Before you install the CSWS\_JAVA kit, perform the following steps:

### 1. Shut down the Secure Web Server.

\$ @SYS\$STARTUP:APACHE\$SHUTDOWN

### 2. Shut down Tomcat.

\$ @SYS\$STARTUP:APACHE\$JAKARTA SHUTDOWN

### 3. Remove CSWS\_JSERV, if installed.

Before you install CSWS\_JAVA, HP recommends that you remove CSWS\_JSERV, if it was previously installed.

Perform a backup of any user files contained in the [APACHE.JSERV] directory tree, then enter the following command to remove CSWS\_JSERV:

\$ PRODUCT REMOVE CSWS JSERV

#### 4. Delete the JSERV startup command procedure.

Enter the following command:

\$ DELETE APACHE\$ROOT:[000000]START JSERV MANUAL.COM;\*

### 5. Remove earlier version of CSWS\_JAVA, if installed.

Before installing CSWS\_JAVA Version 3.2, you must manually remove the existing version of CSWS\_JAVA if it is installed on your system. This will remove the CSWS\_JAVA dependencies in the Secure Web Server. By removing the dependencies first, installing CSWS\_JAVA Version 3.2 will not inadvertently bring down the Secure Web Server.

To remove the earlier version of CSWS\_JAVA, perform the following steps:

- Disable any MOD\_JK or MOD\_JK2 adapters that were configured for the Secure Web Server by entering:
  - \$ @SYS\$STARTUP:APACHE\$JAKARTA

Select Configure Apache's httpd.conf for Jakarta Adapters.

Then select Disable mod\_jk, Disable mod\_jk2, or Disable mod\_jk2 (Apache 2.1).

Important: Perform a backup of any user files in the [apache.jakarta] directory tree.

• Use PCSI to remove CSWS\_JAVA by entering the following command, and enter YES to the "Delete the Jakarta Ant & Tomcat directory trees" question.

\$ PRODUCT REMOVE CSWS JAVA

Delete the Jakarta Ant & Tomcat directory trees ? [NO]: YES

# Installing CSWS\_JAVA

HP requires that you <u>install CSWS\_JAVA on an ODS-5 enabled disk.</u> Your installation of the Secure Web Server can remain on an ODS-2 disk. You do not need to install CSWS\_JAVA into the same disk or directory as the Secure Web Server.

1. Verify that the destination device is an ODS-5 volume by entering a command similar to the following, where \$2\$DKB400 is the disk where you want to install CSWS\_JAVA:

\$ SHOW DEV \$2\$DKB400 /FULL

Disk \$2\$DKB400: (DONALD), device type COMPAQ BD018635C4, is online, mounted, file-oriented device, shareable, served to cluster via MSCP Server, error logging is enabled.

. . . Volume Status: ODS-5, subject to mount verification, file high-water marking write-back caching enabled.

2. **Install the CSWS\_JAVA kit** by entering the following command, where \$2\$DKB400 is the name of the ODS-5 enabled disk where you want to install CSWS\_JAVA. Be sure that you manually removed the earlier version of CSWS\_JAVA before proceeding.

\$ PRODUCT INSTALL CSWS JAVA/DEST=\$2\$DKB400:[000000]

For a description of the features you can request with the PRODUCT INSTALL command when starting an installation such as running the IVP, purging files, and configuring the installation, see the POLYCENTER Software Installation Utility User's Guide.

As the installation procedure progresses, the system displays the following information on an Alpha system. A similar log is displayed on an Integrity servers system.

\$ PRODUCT INSTALL CSWS JAVA/DEST=\$2\$DKB400:[000000] The following product has been selected: CPQ AXPVMS CSWS JAVA V3.2 Layered Product Do you want to continue? [YES] Configuration phase starting ..... You will be asked to choose options, if any, for each selected product and for any products that may be installed to satisfy software dependency requirements. CPQ AXPVMS CSWS JAVA V3.2 Hewlett-Packard Company & The Apache Software Foundation. \* This product does not have any configuration options. Execution phase starting ..... The following product will be installed to destination: DISK\$AXP83:[SYS0.SYSCOMMON.] CPQ AXPVMS CSWS JAVA V3.2 Portion done: 0%...10%...20%...30%...40%...50%...60%...90%...100% The following product has been installed: Layered Product CPQ AXPVMS CSWS JAVA V3.2 CPQ AXPVMS CSWS JAVA V3.2 Post installation tasks required for CSWS JAVA for OpenVMS Alpha

Configure OpenVMS aspects of CSWS JAVA by:

\$ @SYS\$MANAGER:APACHE\$JAKARTA

The default installation uses the SYSTEM account to run the CSWS\_JAVA (Jakarta/Tomcat) engine. If you are planning to share html files with HP's Secure Web Server, it is recommended that you change the Jakarta directory tree's ownership to APACHE\$WWW.

Select Option 1 from the CSWS Jakarta Configuration Menu

Example:

Enter configuration option: 1

Enter the OpenVMS account name for Jakarta (Tomcat) [SYSTEM]: apache\$www

To operate successfully, the server processes must have read access to the installed files and read-write access to certain other files and directories. HP recommends that you use this procedure to set the owner UIC on the CSWS files and directories to match the server. If you are changing the OpenVMS account name, you might want to change the ownership of the Jakarta tree. Set owner UIC to APACHE\$WWW on CSWS java jakarta files (Yes/No) [Yes]: Y

This could take a minute or two .....

After configuration, start CSWS JAVA (Jakarta) by entering:

\$ @SYS\$STARTUP:APACHE\$JAKARTA STARTUP

Check that neither SYLOGIN.COM nor the LOGIN.COM write any output to SYS\$OUTPUT:. Look especially for a

\$ SET TERMINAL/INQUIRE.

Start the CSWS\_JAVA (Jakarta) server at system boot time by adding the following lines to SYS\$MANAGER:SYSTARTUP\_VMS.COM:

\$ file := SYS\$STARTUP:APACHE\$JAKARTA STARTUP.COM

\$ if f\$search("''file'") .nes. "" then @'file'

Shutdown the CSWS\_JAVA (Jakarta) server at system shutdown time by adding the following lines to SYS\$MANAGER:SYSHUTDWN.COM:

\$ file := SYS\$STARTUP:APACHE\$JAKARTA SHUTDOWN.COM

\$ if f\$search("''file'") .nes. "" then @'file'

Test the installation using your favorite Web browser.

Replace host.domain in the following URL (Uniform Resource Locator) with the information for the HP Secure Web Server just installed, configured, and started.

URL http://host.domain:8080/ should display the standard introductory page from the Apache Software Foundation. This has the Tomcat logo in the upper left hand corner.

If you do not see this page, check the CSWS JAVA release notes.

Thank you for using CSWS JAVA.

# 3. When the installation completes, **start the Secure Web Server** by entering the following command:

\$ @SYS\$STARTUP:APACHE\$STARTUP

If the web server does not restart, check APACHE\$ROOT: [000000]APACHE\$\$SERVER.LOG for errors.

# Installing CSWS\_JAVA on an ODS-5 Enabled Disk

HP requires that you install CSWS\_JAVA Version 3.2 on an ODS-5 enabled disk because of several issues such as case sensitive filenames, long filename support, and multi-dot filename support. The basic installation of Tomcat 5.5 ships with several multi-dot filenames.

By default, DCL does not enable extended filename support. To use DCL utilities, you must enable parse\_style = extend for the process before working with ODS-5 file specifications.

For example, if you enter the following command, you get an invalid parameter delimiter error, where \$2\$DKB400 is the disk where CSWS\_JAVA is installed:

```
$ type $2$DKB400:[APACHE.JAKARTA.TOMCAT.conf]server-noexamples^.xml.config
%DCL-W-PARMDEL, invalid parameter delimiter - check use of special characters
\^\
```

If you set the process to parse\_style = extend, the file is displayed properly: |

```
$ set proc/parse=extend
$ type $2$DKB400:[APACHE.JAKARTA.TOMCAT.conf]server-
noexamples^.xml.config/page
<!-- Alternate Example-less Configuration File -->
<!-- Note that component elements are nested corresponding to their
parent-child relationships with each other -->
```

Using an ODS-5 enabled disk also avoids servlet name space collision that will occur with the 39.39 character filename limitation on an ODS-2 file system.

For example, the URL <u>http://hostname/examples/jsp/num/numguess.jsp</u> builds a temporary file in the directory \$2\$DKB400:[APACHE.JAKARTA.WORK.localhost\_8080\_2Fexamples] called \_0002fjsp\_0002fnum\_0002fnumguess\_0002ejspnumguess\_jsp\_0.java

On an ODS-2 file system, the filename is truncated to \_0002FJSP\_0002FNUM\_0002FNUMGUESS\_0002EJ.JAVA

If your URL grows to http://hostname/examples/jsp/num/numguess.jsp/new\_numguess.jsp the uniqueness of the filename on an ODS-2 file system comes into question, and you will start to see internal servlet errors (wrong name errors).

# **Configuring CSWS\_JAVA**

After the installation is complete, perform the following steps:

### 1. Change the Jakarta directory tree's ownership to APACHE\$WWW and set the owner UIC.

The default installation uses the SYSTEM account to run the CSWS\_JAVA Tomcat engine. If you are planning to share HTML files with the Secure Web Server, change the Jakarta directory tree's ownership to APACHE\$WWW by running the CSWS\_JAVA configuration utility and selecting the first option.

For example:

\$ @SYS\$STARTUP:APACHE\$JAKARTA\_CONFIG

```
Using CATALINA_BASE : /sys$common/apache/jakarta/tomcat/
Using CATALINA_HOME : /sys$common/apache/jakarta/tomcat/
Using CATALINA_TMPDIR: /sys$common/apache/jakarta/tomcat/temp
/sys$common/apache/jakarta/tomcat/temp
```

java vms base = SYS\$COMMON:[JAVA\$150. JAVA HOME = /SYS\$COMMON/JAVA\$150 SYSTEM CLASSPATH = SYS\$COMMON: [JAVA\$150.LIB] TOOLS.JAR Using Java 1.5.0 setup - \$ @sys\$manager:java\$150 setup CSWS Jakarta Configuration Menu Configuration Options: 1 - Change Username 2 - Add ACL to Jakarta (Tomcat) directories 3 - Configure Apache's httpd.conf for Jakarta Adapters 4 - View current configuration 5 - Start CSWS Jakarta (Tomcat) for OpenVMS 6 - Stop CSWS Jakarta (Tomcat) for OpenVMS [E] - Exit Configuration procedure Enter configuration option: 1 Enter the OpenVMS account name for Jakarta (Tomcat) [SYSTEM]: apache\$www To operate successfully, the server processes must have read access to the installed files and read-write access to certain other files and directories. HP recommends that you use this procedure to set the owner UIC on the CSWS files and directories to match the server. If you are changing the OpenVMS account name, you might want to change the ownership of the Jakarta tree. Set owner UIC to APACHE\$WWW on CSWS java jakarta files (Yes/No) [Yes] This could take a minute or two . . . Update the Jakarta configuration data file (Yes/No) [Yes] Press RETURN to continue CSWS Jakarta Configuration Menu Configuration Options: 1 - Change Username 2 - Add ACL to Jakarta (Tomcat) directories 3 - Configure Apache's httpd.conf for Jakarta Adapters 4 - View current configuration 5 - Start CSWS Jakarta (Tomcat) for OpenVMS 6 - Stop CSWS Jakarta (Tomcat) for OpenVMS [E] - Exit Configuration procedure

Enter configuration option: E

## Important: Check quota requirements for servlet engines.

When you select the user account for the Jakarta (Tomcat) or JServ servlet engines, consider Java quota requirements to ensure best performance of your Java applications.

The default quota values for the APACHE\$WWW account that are set by the Secure Web Server installation might not be optimized for Java. In particular, you might need to increase FILLM (and the related CHANNELCNT SYSGEN parameter), PGFLQUO, and BYTLM. These are pooled

quotas. If you are configuring the JServ servlet engine, which is a subprocess, you need to be aware of the impact on these quotas from other Apache child processes in the same job tree. The Jakarta (Tomcat) servlet engine is a detached process and is not affected by Apache child processes.

For more information on Java quota requirements, see the section on Setting Process Quotas for Better Performance on OpenVMS in the <u>SDK Release Notes.</u>

### 2. Configure MOD\_JK2 support.

For example:

\$ @SYS\$STARTUP:APACHE\$JAKARTA CONFIG

```
Using CATALINA_BASE : /sys$common/apache/jakarta/tomcat/
Using CATALINA_HOME : /sys$common/apache/jakarta/tomcat/
Using CATALINA_TMPDIR: /sys$common/apache/jakarta/tomcat/temp
java_vms_base = SYS$COMMON:[JAVA$150.
JAVA_HOME = /SYS$COMMON/JAVA$150
SYSTEM_CLASSPATH = SYS$COMMON:[JAVA$150.LIB]TOOLS.JAR
Using Java 1.5.0 setup - $ @sys$manager:java$150 setup
```

```
CSWS Jakarta Configuration Menu
```

Configuration Options:

- 1 Change Username
- 2 Add ACL to Jakarta (Tomcat) directories
- 3 Configure Apache's httpd.conf for Jakarta Adapters
  - 4 View current configuration
  - 5 Start CSWS Jakarta (Tomcat) for OpenVMS
  - 6 Stop CSWS Jakarta (Tomcat) for OpenVMS
- [E]- Exit Configuration procedure

Enter configuration option: 3

CSWS Jakarta Adapter Configuration Menu

#### Configuration Options:

| 1 | - | Enable mod_jk      |         |      | httpd.conf |   |     |     |       |    |        |
|---|---|--------------------|---------|------|------------|---|-----|-----|-------|----|--------|
| 2 | - | Disable mod_jk     |         |      | httpd.conf |   |     |     |       |    |        |
| 3 | - | Enable mod_jk2     |         |      | httpd.conf | ! | for | SWS | 1.3-1 | L  |        |
| 4 | - | Disable mod_jk2    |         |      | httpd.conf | ! | for | SWS | 1.3-1 | L  |        |
| 5 | - | Enable mod_jk2     | (Apache | 2.1) | httpd.conf | ! | for | SWS | v2.1  | or | higher |
| 6 | - | Disable mod_jk2    | (Apache | 2.1) | httpd.conf | ! | for | SWS | v2.1  | or | higher |
| 7 | - | Enable mod_webapp  | (Apache | 2.1) | httpd.conf | ! | for | SWS | v2.1  | or | higher |
| 8 | - | Disable mod_webapp | (Apache | 2.1) | httpd.conf | ! | for | SWS | v2.1  | or | higher |
| 9 | _ | Restart CSWS (Apac | he) for | Open | /MS        |   |     |     |       |    |        |

[E] - Exit Configuration procedure

Enter configuration option: 5

Location of httpd.conf [APACHE\$COMMON:[CONF]HTTPD.CONF]

```
Mod_jk2 configuration file (Apache 2.1)
[SYS$COMMON:[APACHE.JAKARTA.TOMCAT.CONF.JK2]MOD_JK2_APACHE2.CONF]
copying the default workers2.properties file...
Copy [apache.jakarta.tomcat.conf.jk2]workers2_def.properties
apache$common:[conf]workers2.properties
Before restarting CSWS please ensure that Tomcat is up and running.
(Test page http://hostname:8080/)
Failure to start Tomcat before CSWS could result in a failure
to load the mod jk2 module during CSWS startup
```

### 3. Ensure that Tomcat is up and running.

If Tomcat is not currently running, start it by entering the following command:

```
$ @SYS$STARTUP:APACHE$JAKARTA
```

```
Using CATALINA BASE : /sys$common/apache/jakarta/tomcat/
Using CATALINA HOME : /sys$common/apache/jakarta/tomcat/
Using CATALINA TMPDIR: /sys$common/apache/jakarta/tomcat/temp
java vms base = SYS$COMMON: [JAVA$150.
JAVA HOME = /SYS$COMMON/JAVA$150
SYSTEM CLASSPATH = SYS$COMMON: [JAVA$150.LIB] TOOLS.JAR
 Using Java 1.5.0 setup - $ @sys$manager:java$150 setup
    CSWS Jakarta Configuration Menu
     Configuration Options:
          1 - Change Username
          2 - Add ACL to Jakarta (Tomcat) directories
          3 - Configure Apache's httpd.conf for Jakarta Adapters
          4 - View current configuration
          5 - Start CSWS Jakarta (Tomcat) for OpenVMS
          6 - Stop CSWS Jakarta (Tomcat) for OpenVMS
         [E] - Exit Configuration procedure
  Enter configuration option: 5
 Using CATALINA BASE : /sys$common/apache/jakarta/tomcat/
 Using CATALINA_HOME : /sys$common/apache/jakarta/tomcat/
 Using CATALINA TMPDIR: /sys$common/apache/jakarta/tomcat/temp
  java vms base = SYS$COMMON: [JAVA$150.
  JAVA HOME = /SYS$COMMON/JAVA$150
  SYSTEM CLASSPATH = SYS$COMMON: [JAVA$150.LIB] TOOLS.JAR
  Using Java 1.5.0 setup - $ @sys$manager:java$150 setup
Starting Tomcat...
```

Starting APACHE\$TOMCAT as a detached network process

%APACHE-S-PROC ID, identification of created process is 00000236

Tomcat Logicals and Classpaths are cleared

Press RETURN to continue

# 4. If the Secure Web Server is currently running, restart it so that these configuration changes take effect.

To restart the Secure Web Server, enter the following command:

\$ @SYS\$STARTUP:APACHE\$STARTUP RESTART

### 5. Optional: Start Tomcat using a different configuration file.

By default, Tomcat uses CATALINA\_HOME/conf/server.xml for configuration. The default configuration uses CATALINA\_HOME as its base for the contexts.

You can change this by using the -f /path/to/server.xml option, with a different server configuration file and setting the home property of the context manager. For more information, see Tomcat 5.5 Documentation for more information.

**Note:** On OpenVMS, these commands are case-sensitive. Put quotes around the UNIX portion of the command to retain lowercase.

To change the startup directory, enter the following:

\$ @sys\$startup:apache\$jakarta start "-f" "/path/to/server.xml"

### 6. View the current Tomcat configuration.

Enter the following command and select Option 4. If the Tomcat Servlet engine is running, you will see a APACHE\$TOMCAT process.

\$ @SYS\$STARTUP:APACHE\$JAKARTA

```
Using CATALINA_BASE : /sys$common/apache/jakarta/tomcat/
Using CATALINA_HOME : /sys$common/apache/jakarta/tomcat/
Using CATALINA_TMPDIR: /sys$common/apache/jakarta/tomcat/temp
java_vms_base = SYS$COMMON:[JAVA$150.
JAVA_HOME = /SYS$COMMON/JAVA$150
```

SYSTEM CLASSPATH = SYS\$COMMON:[JAVA\$150.LIB]TOOLS.JAR

Using Java 1.5.0 setup - \$ @sys\$manager:java\$150 setup

CSWS Jakarta Configuration Menu

Configuration Options:

1 - Change Username2 - Add ACL to Jakarta (Tomcat) directories

3 - Configure Apache's httpd.conf for Jakarta Adapters 4 - View current configuration 5 - Start CSWS Jakarta (Tomcat) for OpenVMS 6 - Stop CSWS Jakarta (Tomcat) for OpenVMS [E] - Exit Configuration procedure Enter configuration option: 4 Using CATALINA\_BASE : /sys\$common/apache/jakarta/tomcat/ Using CATALINA HOME : /sys\$common/apache/jakarta/tomcat/ Using CATALINA TMPDIR: /sys\$common/apache/jakarta/tomcat/temp java vms base = SYS\$COMMON: [JAVA\$150. JAVA HOME = /SYS\$COMMON/JAVA\$150 SYSTEM CLASSPATH = SYS\$COMMON: [JAVA\$150.LIB] TOOLS.JAR Using Java 1.5.0 setup - \$ @sys\$manager:java\$150 setup Tomcat environment Initialized Jakarta Configuration: Configuration file: SYS\$COMMON: [SYSMGR] APACHE\$JAKARTA CONFIG.DAT APACHE\$WWW OpenVMS Account Name: Tomcat home: /sys\$common/apache/jakarta/tomcat/ MOD JK2: ENABLED Include line: sys\$common:[APACHE.JAKARTA.TOMCAT.CONF.JK2]MOD\_JK2.CONF Java Version information: java version "1.5.0" Java(TM) 2 Runtime Environment, Standard Edition Fast VM (build 1.5.0-7, build J2SDK.v.1.5.0:08/17/2010-18:08, native threads, jit 150) Java\$classpath: "JAVA\$CLASSPATH" = "SYS\$COMMON: [JAVA\$150.LIB] TOOLS.JAR" (LNM\$PROCESS TABLE) = "sys\$common:[APACHE.JAKARTA.TOMCAT.bin]bootstrap.jar" = "[]" = "sys\$common:[APACHE.JAKARTA.TOMCAT.common.lib]activation.jar" = "sys\$common: [APACHE.JAKARTA.TOMCAT.common.lib]ant.jar" = "sys\$common: [APACHE.JAKARTA.TOMCAT.common.lib] commonscollections.jar"

= "sys\$common:[APACHE.JAKARTA.TOMCAT.common.lib]commonsdbcp.jar"

= "sys\$common:[APACHE.JAKARTA.TOMCAT.common.lib]commonslogging-api.jar"

= "sys\$common:[APACHE.JAKARTA.TOMCAT.common.lib]commonspool.jar"

= "sys\$common:[APACHE.JAKARTA.TOMCAT.common.lib]jaspercompiler.jar"

= "sys\$common:[APACHE.JAKARTA.TOMCAT.common.lib]jasperruntime.jar"

= "sys\$common:[APACHE.JAKARTA.TOMCAT.common.lib]jdbc2\_0stdext.jar"

= "sys\$common:[APACHE.JAKARTA.TOMCAT.common.lib]jndi.jar"

= "sys\$common:[APACHE.JAKARTA.TOMCAT.common.lib]jta.jar"

= "sys\$common:[APACHE.JAKARTA.TOMCAT.common.lib]mail.jar"

= "sys\$common:[APACHE.JAKARTA.TOMCAT.common.lib]namingcommon.jar"

= "sys\$common:[APACHE.JAKARTA.TOMCAT.common.lib]namingfactory.jar"

= "sys\$common:[APACHE.JAKARTA.TOMCAT.common.lib]namingresources.jar"

= "sys\$common:[APACHE.JAKARTA.TOMCAT.common.lib]servlet.jar"

Java\$filename controls:

"JAVA\$FILENAME CONTROLS" = "8" (LNM\$PROCESS TABLE)

"JAVA\$FILENAME CONTROLS" = "-1" (LNM\$JOB 820028C0)

show sys/m/owner=APACHE\$WWW :

OpenVMS V8.3 on node DONALD 13-JAN-2012 00:02:47.75 Uptime 10 01:56:02 Uptime

PidProcess NameStatePriI/OCPUPage fltsPages202005C7APACHE\$TOMCATHIB438312000:00:20.54111458827M

Press RETURN to continue

**Note:** The first invocation of Tomcat completes the installation of the environment, so there is a delay before Tomcat is ready to serve JSP pages. Subsequent invocations of Tomcat will be faster.

7. If the Secure Web Server Jakarta Tomcat Servlet engine does not start, check the log files in the default directory of the account.

Enter the following commands:

```
$ DIR APACHE$ROOT:[000000]APACHE$JAKARTA*.LOG
Directory APACHE$ROOT: [000000]
APACHE$JAKARTA SERVER OUTPUT.LOG;1
Total of 1 file.
$ TYPE APACHE$ROOT: [000000] APACHE$JAKARTA SERVER OUTPUT.LOG
$ Set Noon
$ VERIFY = F$VERIFY(F$TRNLNM("SYLOGIN VERIFY"))
  Using CATALINA BASE : /sys$common/apache/jakarta/tomcat/
  Using CATALINA HOME : /sys$common/apache/jakarta/tomcat/
  Using CATALINA TMPDIR: /sys$common/apache/jakarta/tomcat/temp
  /sys$common/apache/jakarta/tomcat/temp
  java vms base = SYS$COMMON: [JAVA$150.
  JAVA HOME = /SYS$COMMON/JAVA$150
  SYSTEM CLASSPATH = SYS$COMMON: [JAVA$150.LIB]TOOLS.JAR
  Using Java 1.5.0 setup - $ @sys$manager:java$150 setup
Running Tomcat.....
Exceeded quota, Please raise paging file quota
Requires a minimum of 200,000 free
Current available is: 100000
%SYSTEM-F-EXQUOTA, process quota exceeded
  SYSTEM
               job terminated at 10-JAN-2012 09:31:53.02
Accounting information:
Buffered I/O count: 81 Peak working set size: 2016
Direct I/O count: 74 Peak virtual size: 167936
Page faults: 58 Mounted volumes: 0
Charged CPU time: 0 00:00:00.10
Elapsed time: 0 00:00:00.24
```

 Access the included jsp and servlet examples via http://hostname:8080 after you have successfully configured and started Tomcat.

If you have configured the Secure Web Server to work with Tomcat, you also can access the examples with the Secure Web Server via <u>http://hostname/examples.</u>

For instructions on how to run the sample application, see the Building the Sample Web Application on OpenVMS.

# **Optional Settings**

The following optional settings require a .TOMCATRC file. This file must be in the SYS\$LOGIN directory of the OpenVMS account for JAKARTA, typically the APACHE\$WWW account. You can determine the account by viewing the current configuration shown in Step 6.

If you are running Tomcat from APACHE\$WWW and the .TOMCATRC file does not exist, you must create it. For example:

\$ CREATE APACHE\$ROOT:[000000].TOMCATRC
^Z
\$

## 1. Optional: Add new CLASSPATH entries.

To add new CLASSPATH entries (for example, JDBC drivers), add the following line to your .TOMCATRC file:

\$ DEFINE APACHE\$JAKARTA USER CLASSPATH NAVROOT:[JAVA]NVJDBC1.JAR

## 2. Optional: Supply additional JVM command line parameters.

You may need to supply additional JVM command line parameters if, for example, you need to increase the maximum heap size to 128 MB. (Use the appropriate command line settings for the version of Java that is installed. For more information, enter java -h).

```
$ CREATE TOMCAT_JVM_ARGS.DAT
-mx128m
^Z
```

Add the following line to your .TOMCATRC file:

\$ def APACHE\$JAKARTA\_JAVA\_PARAMETERS\_FILE disk:[directory]TOMCAT\_JVM\_ARGS.DAT

Note: Make sure that the APACHE\$WWW account can read these files.

## 3. Optional: Override JAVA\$FILENAME\_CONTROLS default.

To override the default JAVA\$FILENAME\_CONTROLS logical name value (8) set by the configuration procedure, add the following line to your .TOMCATRC file:

\$ DEFINE APACHE\$JAKARTA FILENAME CONTROLS n

where *n* is the value that should be assigned to the JAVA\$FILENAME\_CONTROLS logical name.

The <u>Release Notes for the Software Development Kit (SDK)</u> describes the JAVA\$FILENAME\_CONTROLS logical name and how it can be used to reduce filename mappings and improve performance with ODS-5 disks.

By default, the CSWS\_JAVA configuration will set JAVA\$FILENAME\_CONTROLS to 8 which allows mixed UNIX/VMS-style filenames, overriding the original value of -1 (all mappings, to support ODS-2, lower performance) set by the Java setup procedure:

```
"JAVA$FILENAME_CONTROLS" = "8" (LNM$PROCESS_TABLE)
"JAVA$FILENAME_CONTROLS" = "-1" (LNM$JOB 8165E800)
```

If you define APACHE\$JAKARTA\_FILENAME\_CONTROLS in .tomcatrc, the CSWS\_JAVA configuration will use that value to override the default. For example, if you put the following lines in .tomcatrc:

```
$ FILE_MASK = %x00000008 + %x00000200
$ DEFINE JAVA$FILENAME_CONTROLS 'file_mask'
The CSWS_JAVA configuration procedure will set JAVA$FILENAME_CONTROLS as
follows:
```

"JAVA\$FILENAME\_CONTROLS" = "520" (LNM\$PROCESS\_TABLE) "JAVA\$FILENAME\_CONTROLS" = "-1" (LNM\$JOB 8165E800)

This setting allows mixed UNIX/OpenVMS-style filenames and .DIR in filenames

# **Building the Sample Web Application on OpenVMS**

To build the sample web application found in \$2\$DKB400:[APACHE.JAKARTA.TOMCAT.webapps.tomcat-docs.appdev.sample], perform the following steps:

1. Set your directory to the sample directory.

```
$ SET DEFAULT $2$DKB400:[APACHE.JAKARTA.TOMCAT.webapps.tomcat-
docs.appdev.sample]
```

# 2. Enter the following build command, where dkb400 is the disk where you installed CSWS\_JAVA.

\$ @SYS\$STARTUP:APACHE\$JAKARTA ANT "-buildfile" build.xml \_\$ "dist" "-Dcatalina.home==/\$2\$DKB400/apache/jakarta/tomcat"
You will then see the following output:
 Using CATALINA\_BASE : /disk\$axp83/apache/jakarta/tomcat/
 Using CATALINA\_HOME : /disk\$axp83/apache/jakarta/tomcat/
 Using CATALINA\_TMPDIR: /disk\$axp83/apache/jakarta/tomcat/temp
 java\_vms\_base = SYS\$COMMON:[JAVA\$150. JAVA\_HOME = /SYS\$COMMON/JAVA\$150
SYSTEM\_CLASSPATH = SYS\$COMMON:[JAVA\$150.LIB]TOOLS.JAR
 Using Java 1.5.0 setup -- \$ @sys\$manager:java\$150\_setup
Run ANT in Tomcat's environment
Buildfile: BUILD.XML

#### prepare:

[mkdir] Created dir: /\$2\$dkb400/apache/jakarta/tomcat/webapps/ tomcat-docs/appdev/sample/build

[mkdir] Created dir: /\$2\$dkb400/apache/jakarta/tomcat/webapps/ tomcat-docs/appdev/sample/build/WEB-INF

[mkdir] Created dir: /\$2\$dkb400/apache/jakarta/tomcat/webapps/ tomcat-docs/appdev/sample/build/WEB-INF/classes

[copy] Copying 4 files to /\$2\$dkb400/apache/jakarta/tomcat /webapps/tomcat-docs/appdev/sample/build

[mkdir] Created dir: /\$2\$dkb400/apache/jakarta/tomcat/webapps/ tomcat-docs/appdev/sample/build/WEB-INF/lib

### compile:

[javac] Compiling 1 source file to /\$2\$dkb400/apache/jakarta/ tomcat/webapps/tomcat-docs/appdev/sample/build/WEB-INF/classes

#### javadoc:

[mkdir] Created dir: /\$2\$dkb400/apache/jakarta/tomcat/webapps/tomcat-

docs/appdev/sample/dist/docs/api

[javadoc] Generating Javadoc

[javadoc] Javadoc execution

[javadoc] Loading source files for package mypackage...

[javadoc] Constructing Javadoc information...

[javadoc] Standard Doclet version 1.5.0

[javadoc] Building tree for all the packages and classes...

[javadoc] Building index for all the packages and classes...

[javadoc] Building index for all classes...

### dist:

[copy] Copying 1 file to /apache\$common/jakarta/tomcat/webapps/ tomcat-docs/appdev/sample/dist/docs

[jar] Building jar: /apache\$common/jakarta/tomcat/webapps/ tomcat-docs/appdev/sample/dist/myapp-0.1-dev.war

#### BUILD SUCCESSFUL

Total time: 15 seconds Tomcat Logicals and Classpaths are cleared 3. Copy the war file to the webapps directory. For example:

\$ COPY \$2\$dkb400::[APACHE.JAKARTA.TOMCAT.webapps.tomcat-docs. appdev.sample.dist]myapp-0^.1-dev.war -

\_\$ \$2\$dkb400:[APACHE.JAKARTA.TOMCAT.webapps]myapp.war

## 4. Stop Tomcat (if it is running) by entering:

\$ @SYS\$STARTUP:APACHE\$JAKARTA

and selecting Option 6, Stop CSWS Jakarta (Tomcat) for OpenVMS.

## 5. Start Tomcat (if it is running) by entering:

\$ @SYS\$STARTUP:APACHE\$JAKARTA

and selecting Option 5, Start CSWS Jakarta (Tomcat) for OpenVMS.

## 6. Enter the following URL to access the sample application:

http://hostname:8080/myapp/index.html

You should see a page with links to a JSP or servlet file. Selecting either page produces a display of the request headers.

# 7. Optional: Access the sample application through the Secure Web Server via the MOD\_JK2 adapter:

Using the MOD\_JK2 adapter, add the following lines to

```
APACHE$ROOT:[CONF]WORKERS2.PROPERTIES:
# myapps Uri mapping
[uri:/myapp/*]
group=lb
```

8. Restart the Secure Web Server by entering:

\$ @SYS\$STARTUP:APACHE\$STARTUP RESTART

Enter the following URL to access the sample application through the Secure Web Server:

http://hostname/myapp/index.html

# **Running Tomcat**

For information about running Tomcat, see Tomcat 5.5 Documentation.

# **Release Notes**

This section contains notes about the Tomcat component of the current release of CSWS\_JAVA.

## • Support for Apache JServ retired

Beginning with CSWS\_JAVA V2.0, support for Apache JServ has been retired. This support was provided in the CSWS\_JSERV kit. If you want to continue using Apache JServ, download CSWS\_JAVA Version 1.1.

## • Setting up Tomcat to use Fast VM (Alpha only)

If you want to use Fast VM with Tomcat, download and install the Fast VM for Java kit from http://h18012.www1.hp.com/java/download/index.html.

Then define the following logical in the .TOMCATRC file: \$ define APACHE\$JAKARTA USE FASTVM true

### Slow access the first time Tomcat server is invoked

The first time you invoke the Tomcat server, several minutes may pass before you can access http://hostname:8080. The reason for this is that Tomcat deploys all of the applications (mostly examples) in the webapps directory. This is only done the first time the server is invoked. If you delete the subdirectories in the webapps directory, you can avoid the slow first time startup.

## Configuration dialog question about updating configuration data file

When you run APACHE\$JAKARTA or APACHE\$JAKARTA\_CONFIG, you see the question

"Update the Jakarta configuration data file? (Yes/No) [Yes]".

This question is asking whether you want the new changes to be reflected in the configuration file (APACHE\$JAKARTA\_CONFIG.DAT). In the future, you might want to have a development Tomcat server and a production Tomcat server on the same system, but with different configuration information for each server.

### Redeploying .WAR file fails

Previously, to redeploy .WAR files you had to delete all the existing .WAR files and the directory tree where the webapp was executed. This was due to Tomcat's inability to delete multiple files and directories.

Now you can overcome this problem by defining the following logical names in the login.com file of the default directory where Tomcat is executed (or within the .tomcatrc file under the same directory) and restart Tomcat:

```
$ define java$delete_all_versions 1
$ define java$create dir with owner delete 1
```

## System without Motif installed displays an error during Tomcat startup

If you start Tomcat on a system that does not have Motif installed (such as on a "headless workstation"), the error message - "Java.lang.UnsatisfiedLinkError: no such file or directory" is displayed.

To avoid the message getting displayed during startup, do the following:

• Create a headless\_data.dat file in the apache\$common:[000000] directory:

```
$ Create headless_data.dat
```

Then add the following commands to the file:

```
-Djava.awt.headless=true
-Djava.awt.headlesslib=true
^Z
```

• Add the following lines in the apache\$root:login.com file:

```
$ def APACHE$JAKARTA_JAVA_PARAMETERS_FILE
apache$common:[000000]headless_data.dat
```

o Start Tomcat.